# Video Marketing

**DMS – Digital Marketing Strategies, LLC** Neal Rabogliatti

### Why Videos Don't Work

- Poor audio (Cannot hear or understand speaker)
- Too over promotional (Too Salesy)
- Poor lighting and poor video quality
- Can't find your videos (Not Optimized)
- No clear message or information (Rambling)
- Low number of views and or likes (No Subscribers)

You Can See Your Results in YouTube Analytics

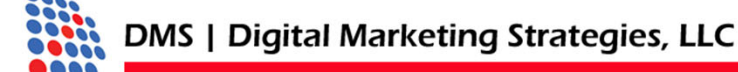

### So What Should We Do?

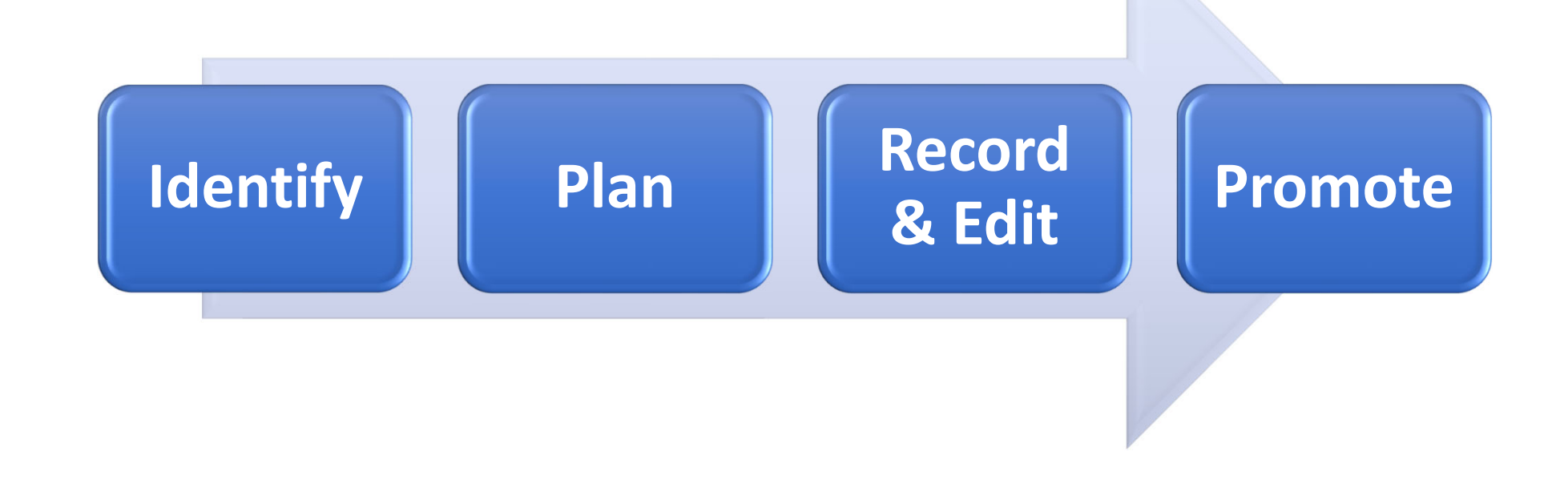

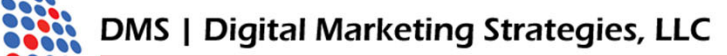

## **Step 1: Identify**

Who is my target audience(s)? What is the goal or reason for the video? What is the message of my video? What type of video will match the audience?

- Promotional Advertising Video
- Educational
- Training or Demonstration

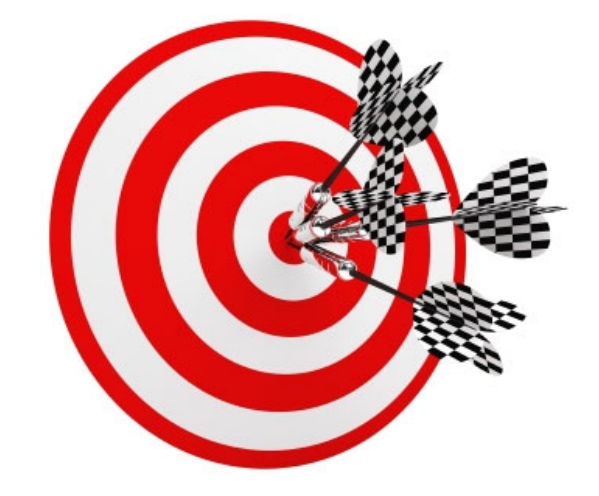

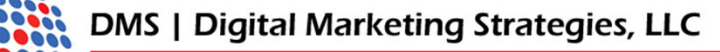

### Step 2: Planning

- Develop the video's message
- Create a list of shots
- Create scenes , audio and video
- Create a script (and time it)
- Develop a promotion plan

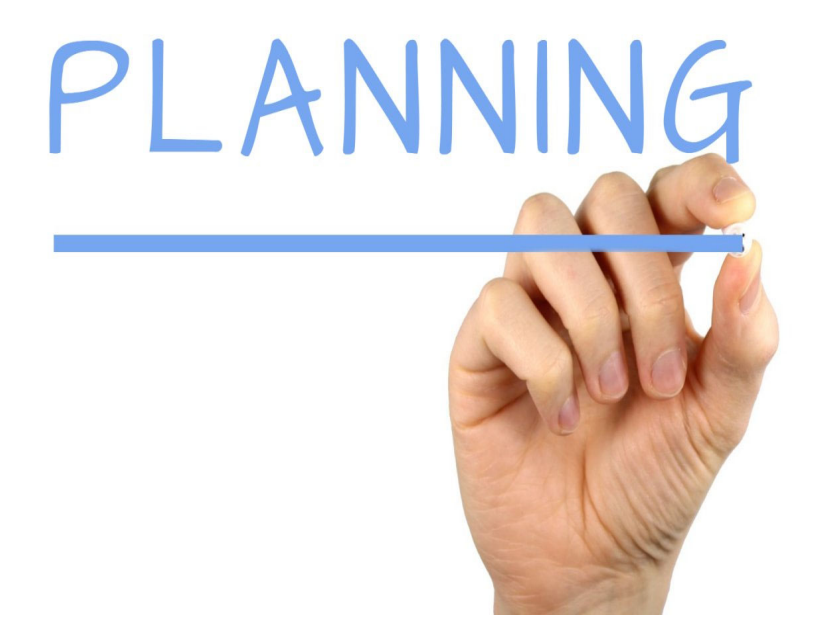

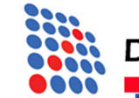

|                    | Otory Dourd                   | Video   Storyboard         Video Prest           Venut         Date                                                                                                    | Video [Steryboard]         Veteo Prepot           Unstant         Date           Image: Steryboard         Nambor                                                                                                    |
|--------------------|-------------------------------|----------------------------------------------------------------------------------------------------|----------------------------------------------------------------------------------------------------|
| Video   Storyboard | Video Project:<br>Date:       | Captors Additional State Timestor Timestor Video J Stary board Other Press Timestor Timestor | Capters         Address State           Address State                                                                                                    |
| #1 :00             | Narration:                    | I         1000           III         300           III         300           Caplon         Caplon           Image: Image: Ima                                                                                                    | Image: The second second sec |
|                    | Captions:<br>Additional Shots | Video   Storyboard Video Project<br>Unexest<br>100 Nandor<br>California<br>California<br>California                                                                                                    | Video [Seryboard Video Project<br>Date:<br>I 1 20 Verson: Coptore Coptore Address State                                                                                                    |
|                    |                               |                                                                                                    |                                                                                                    |
| Transition:        |                               |                                                                                                    |                                                                                                    |

### **Step 2: Story Board**

DMS | Digital Marketing Strategies, LLC

### **Step 2: Create a Checklist**

In collaboration with a story board, you will need to have a checklist created before you start to record.

- A script or outline of talking points
- A shot list including "B" Roll Footage
- A list of graphics or captions to be used
- A location that is clean, quiet, and has a neutral background.
- Talent should Familiarize Talking Points

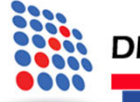

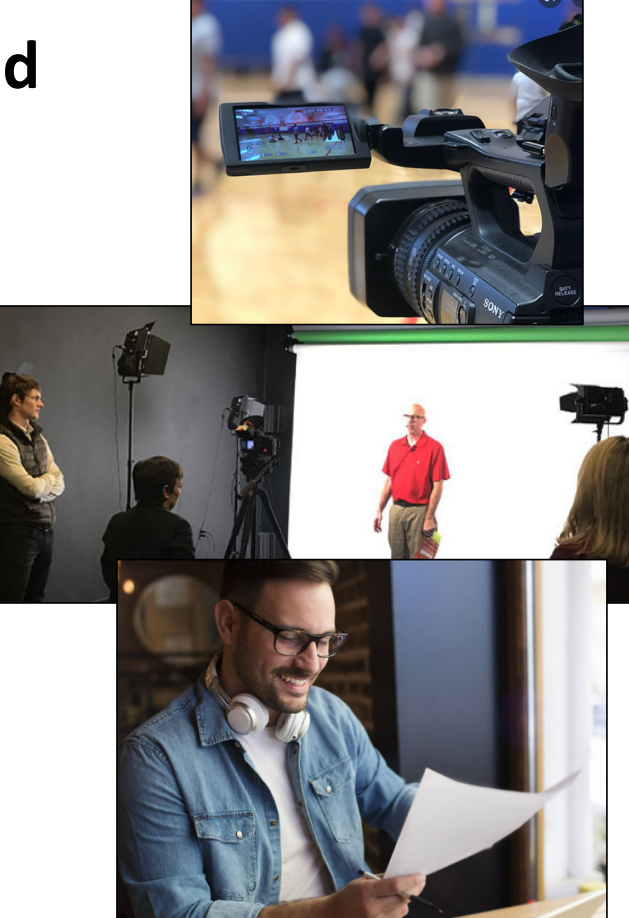

### **Step 3: Video Recording**

- Use Good Quality Camera/Phone
- Lighting / Natural or Enhanced
- Audio / External Mic Acoustics
- Stabilization / Tripod, Gimble, Lean Against
- Compose Your Shot / Rule of Thirds Background Movement
- Checklist / Storyboard, Shot List, Script/Notes

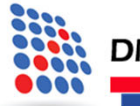

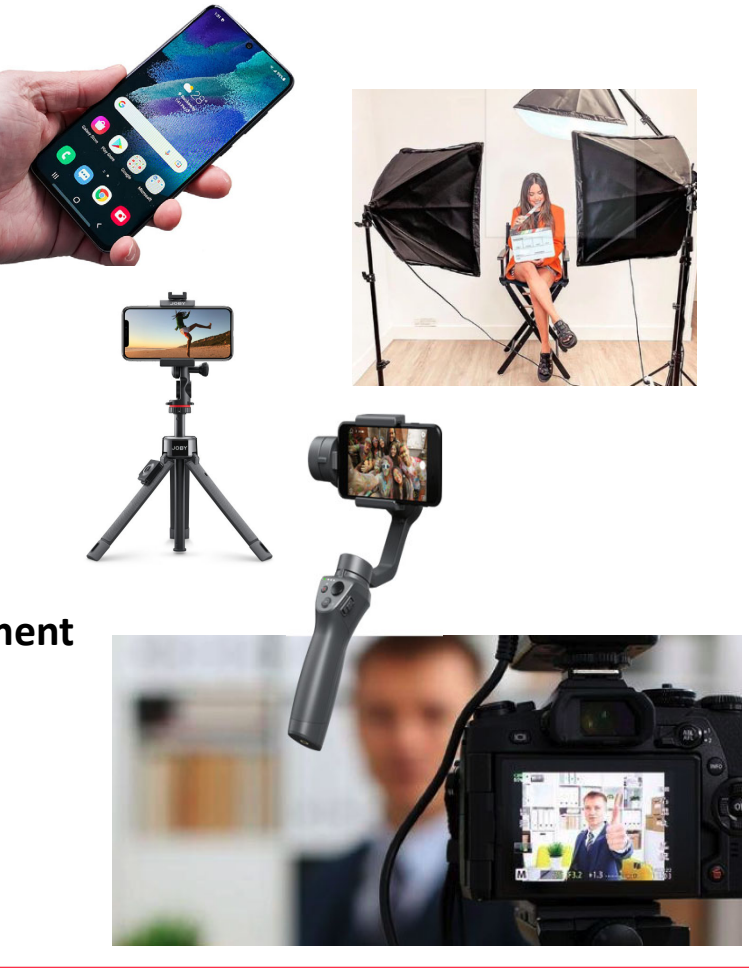

## **Step 3: Recording Tips**

- Record A Few Seconds Longer (It Helps in Editing)
- Test your Recording & Take a 2<sup>nd</sup> Take
- Check Your Viewfinder (Everything in Frame Background Distractions)
- Pan, Tilt or Zoom More Than The Shot Required
- Lights to Your Back / Don't Aim Into Bright Lights
- Equipment Ready (Extra Batteries, Charged, Extension Cords)

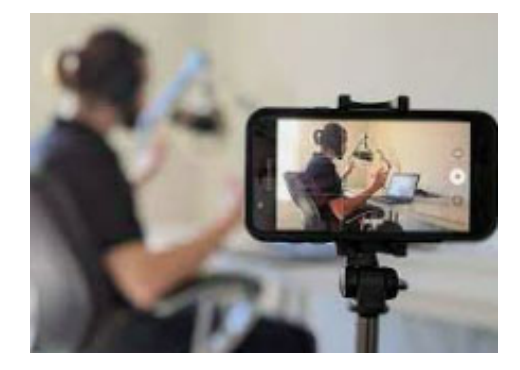

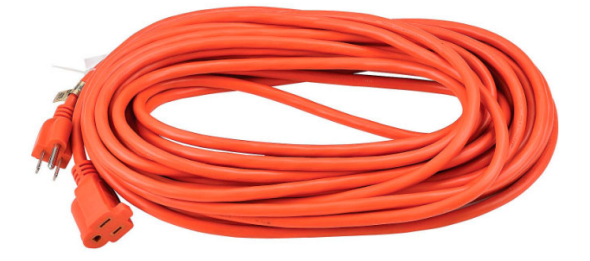

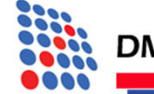

### **Horizontal or Vertical**

- Where is your audience? Instagram or desktop
- Mobile tend to choose vertical
- What is your subject matter and orientation
- Stick with One

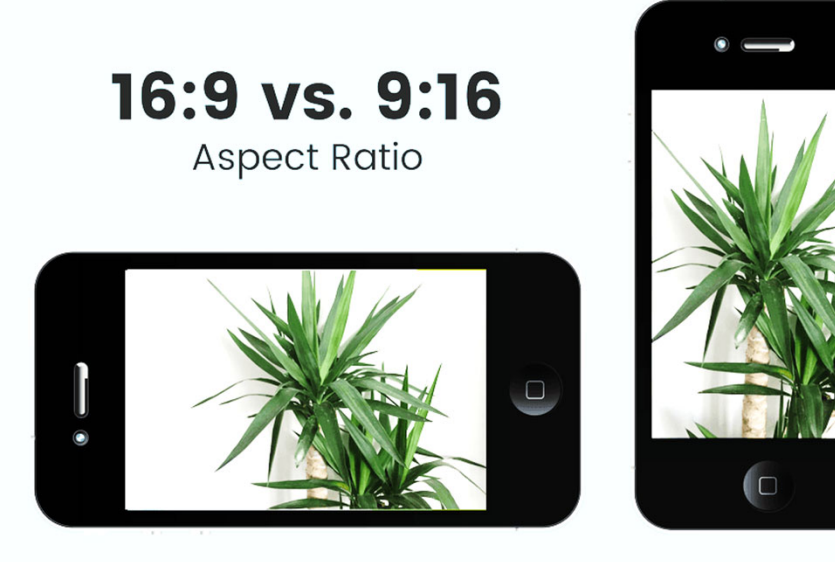

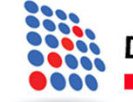

## Step 3: Editing

- Create Project
- Put All Assets into Project Folder
- Add Music Bed / Voice Over First Then Video
- Insert Longer Video Clip & Edit Ends
- Add in Captions, Graphics, Intro, End Screens
- Test Save Export File (Name file the target keyword)

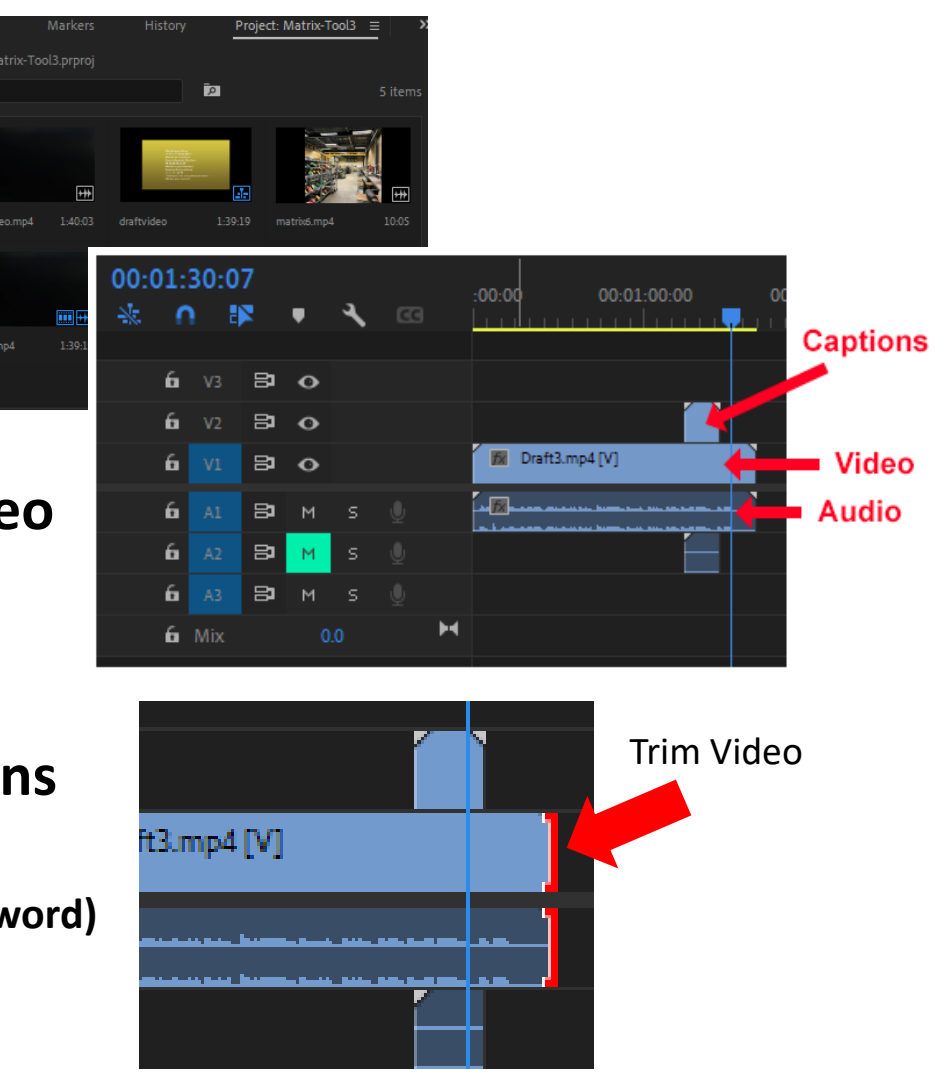

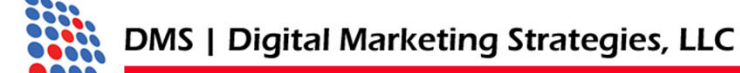

## Uploading a Video

YouTube > Click Upload

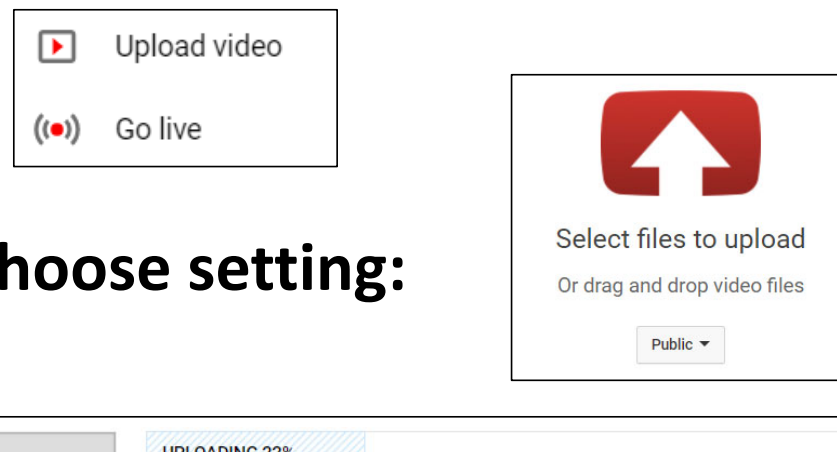

### Click the select file button and choose setting:

Public – Private – Unlisted - Scheduled

|                                         | ୍                                                    | UPLOADING 22%         Your video is still uploading. Please keep this page open until it's done.         Basic info       Translations         Advanced settings |
|-----------------------------------------|------------------------------------------------------|----------------------------------------------------------------------------------------------------|
|                                         | Uploading your video.<br>Your video will be live at: | Title (Keyword)         Link to your website: <a href="https://www.abc.com">https://www.abc.com</a> 150 word description                                         |
| DMS   Digital Marketing Strategies, LLC |                                                      | keyword tag x another one x variations x                                                                                                    |

### YouTube Studio

|          | Dashboard     |                                                                       |
|----------|---------------|-----------------------------------------------------------------------|
| D        | Content       | Dashboard: Overview of All Sections                                   |
| ≕,       | Playlists     | Content: Displays all videos with additional options to work          |
| 11.      | Analytics     | Playlists: Shows Existing Playlists and Allows You to Create New Ones |
| E        | Comments      | Analytics: View How Your Videos Perform and Audience Retention.       |
|          | Subtitles     | <b>Comments:</b> View Comments and Mentions Across Your Channel.      |
| C        | Copyright     |                                                                       |
| \$       | Monetization  | Subtitles: Where You Go to Submit Subtitles.                          |
| ××<br>×× | Customization | Copyright: Any Challenges to Your Content (Images and Music Mostly).  |
| J        | Audio library |                                                                       |

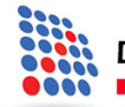

### **Optimizing a YouTube Video**

Just like optimizing a webpage, there are several specific things you can do to optimize a video.

### **SEO Text & Tag Optimization**

- Keyword Optimized Title
- Detailed Description Tag
- Video Tags (like the old keyword tags)
- Category Selection
- Completing the Details in Profile

### **Technical Optimization**

- Rename Video File with Keyword Phrase
- Add Subtitles with an "SRT" File
- Viewer Retention Good Video = Longer Retention
- Engagement = View/Saved/Likes/Subscriptions
- Posted Comments Improve Ranking
- Create Play Lists
- Get Shares from: Facebook Likes, Reddit Upvotes & Twitter Mentions

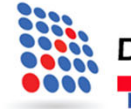

## **Optimizing For YouTube**

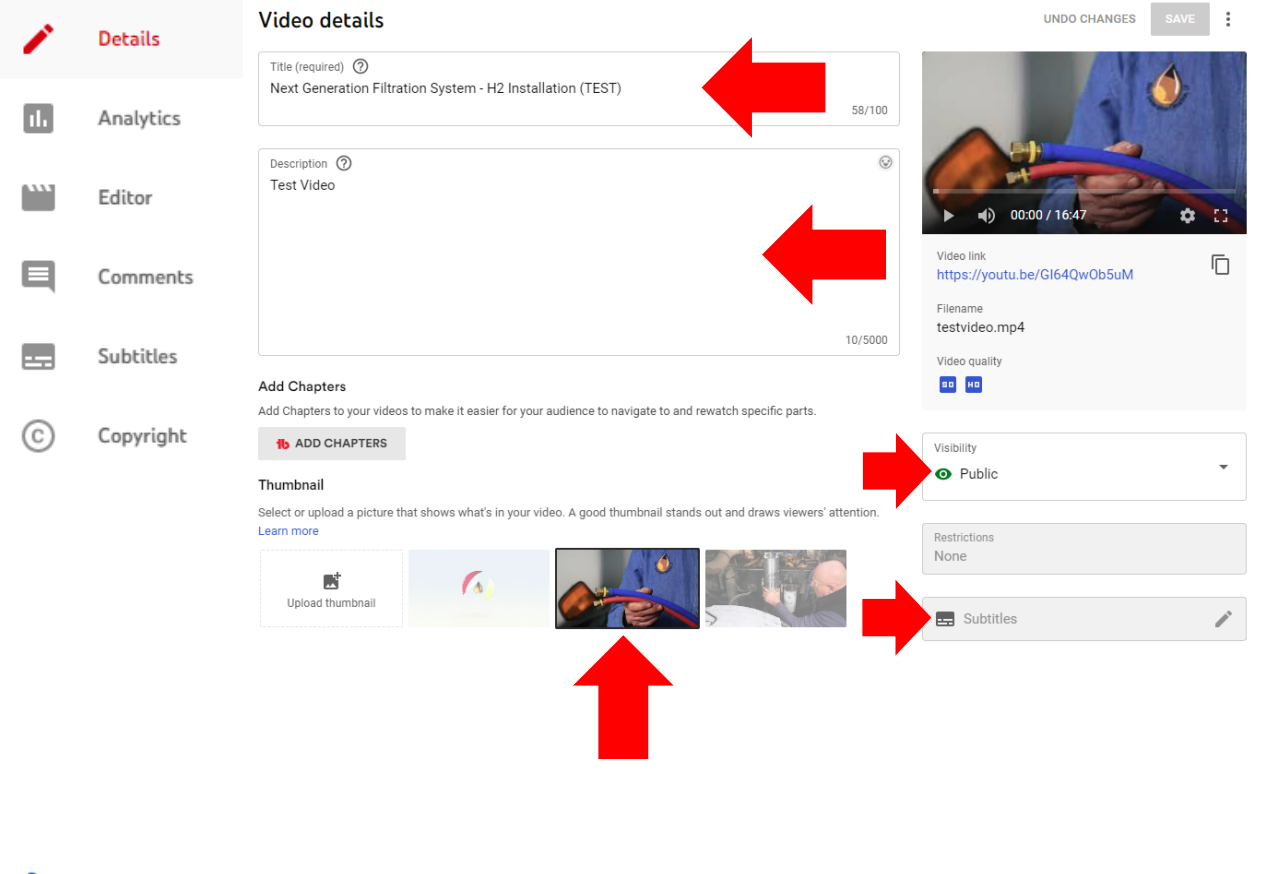

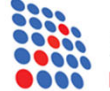

DMS | Digital Marketing Strategies, LLC

#### **Complete All Details**

**Title:** Keyword Specific

**Description:** Long detailed description of the video include target keywords and link to web page using https://www.abc.com

Select or Create Thumbnail: Choose a thumbnail to represent the video. Best to create a unique one.

Visibility: Set to public for optimization. Only set unlisted or private if you don't want anyone to see the video.

Subtitles: Upload a subtitle file and all the audio can be indexed by YouTube and Google.

### **Optimization For YouTube**

|   | Datalla   | Playlists                                                                                                    |                                                                                                    |
|---|-----------|----------------------------------------------------------------------------------------------------|----------------------------------------------------------------------------------------------------|
|   | Decalls   | Add your video to one or more playlists. Playlists can help viewers discover your content faster. Learn more                                                                                                    | End screen                                                                                                    |
|   | Analytics | Select                                                                                                    | i Cards                                                                                                    |
|   |           | Audience                                                                                                    |                                                                                                    |
|   | Editor    | This video is set to not made for kids Set by you                                                                                                    | tb Upload Defaults 🔹 😨                                                                                                    |
|   |           | Regardless of your location, you're legally required to comply with the Children's Online Privacy Protection Act (COPPA)                                                                                            |                                                                                                    |
|   | Comments  | and/or other laws. You're required to teir us whether your videos are made for kius. What's content made for kius?                                                                                                  | tb Best Practices 2 re-check all to 2 ▼                                                                                                    |
|   | connencs  | Features like personalized ads and notifications won't be available on videos made for kids. Videos that are set as made for kids by you are more likely to be recommended alongside other kids' videos. Learn more | Add Chapters<br>This video doesn't have chapters in the description. Chapters                                                                                                    |
|   | Subtitles | Yes, it's made for kids                                                                                                    | help break up your video into sections and allows viewers to<br>easily navigate to a specific section.<br><b>1</b> Add Chapters »                                                      |
| 0 | Copyright | No, it's not made for kids                                                                                                    | Get a like on Facebook<br>YouTube isn't the only place you should be sharing your video -                                                                                              |
| 0 | copyright | ✓ Age restriction (advanced)                                                                                                    | make sure you tell your connections on Facebook about it.                                                                                                    |
|   |           | SHOW LESS                                                                                                    | Add an End Screen<br>When your video is over, help direct the viewer where you want<br>to by linking to other videos or adding a subscribe button.                                     |
|   |           | Paid promotion                                                                                                    | Apply Template » Go to End Screen »                                                                                                    |
|   |           | If you accepted anything of value from a third party to make your video, you must let us know. We'll show viewers a message that tells them your video contains paid promotion.                                     | Add Info Cards<br>Add Info Cards in order to provide relevant external information<br>to your video - a related video of yours or your website, etc.<br>Apply Template » Go to Cards » |
|   |           | My video contains paid promotion like a product placement, sponsorship, or endorsement                                                                                                    | Addat - Disulta                                                                                                    |
|   |           | By selecting this box, you confirm that the paid promotion follows our ad policies and any applicable laws and<br>regulations. Learn more                                                                           | ✓ 2 of 9 Best Practices Complete show completed                                                                                                    |

#### **Complete All Details**

Add to Playlist: Create & Name Playlist

Made for Kids: Designate if video is made for kids.

Paid Endorsement: Disclose if you received compensation or money to promote a product or brand.

End Screens: Captions to link to other videos or to subscribe.

Info Cards: allows you to link to a YouTube channel for your viewers to engage with..

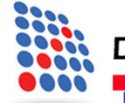

### **Optimization For YouTube**

|     |           | Tags                                                                                                    |
|-----|-----------|----------------------------------------------------------------------------------------------------|
| 1   | Details   | Tags can be useful if content in your video is commonly misspelled. Otherwise, tags play a minimal role in helping viewers find your video. Learn m |
| ıl. | Analytics | podbean ⊗                                                                                                    |
|     | Editor    | Enter a comma after each tag 7/500<br>S = Where this video ranks in YouTube Search Results ( <u>* For You</u> )                                     |
|     | Comments  | 10 Tag Tools                                                                                                    |
|     | Subtitles | COPY IT SORT IMPORT ITRANSLATE Q KEYWORD EXPLORER                                                                                                   |
| C   | Copyright | 1b Recommended Tags (consider adding if relevant)                                                                                                   |
|     |           | Want more specific tags? <u>Tell us</u> the Keyword you're targeting in this video.                                                                 |
|     |           | t↓ Sort Tags by: ● Relevance ⑦   ○ Keyword Score ⑦   ○ Search Traffic ⑦                                                                             |
|     |           | $$ die casting $\ \ \ \ \ \ \ \ \ \ \ \ \ \ \ \ \ \ \$                                                                                              |
|     |           | ⊕ die casting process animation ♀ ⊕ die casting aluminum ♀ ⊕ die casting machine operator ♀                                                         |

#### Language and captions certification

Select your video's language and, if needed, a caption certification

| Video language<br>Select |  | Caption certification ⑦<br>None | • |  |
|--------------------------|--|---------------------------------|---|--|
|--------------------------|--|---------------------------------|---|--|

#### Recording date and location

Add when and where your video was recorded. Viewers can search for videos by location.

| Recording date | Video location |
|----------------|----------------|
| None           | None           |

#### **Complete All Details**

Tags: Limited to 500 Characters, you need to select keywords and keyword phrases that support the keyword of the video.

Language Cert: Designate the language of the video.

**Caption Cert:** Disclose if the video was on broadcast TV and has closed captioning.

**Recording Date:** Date the video was made.

Video Location: Helps with local search results.

### **Tube Buddy Optimizer**

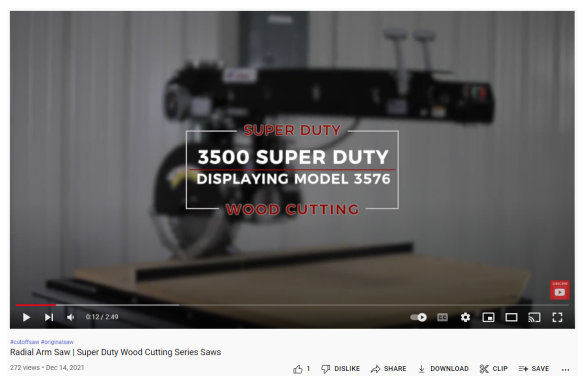

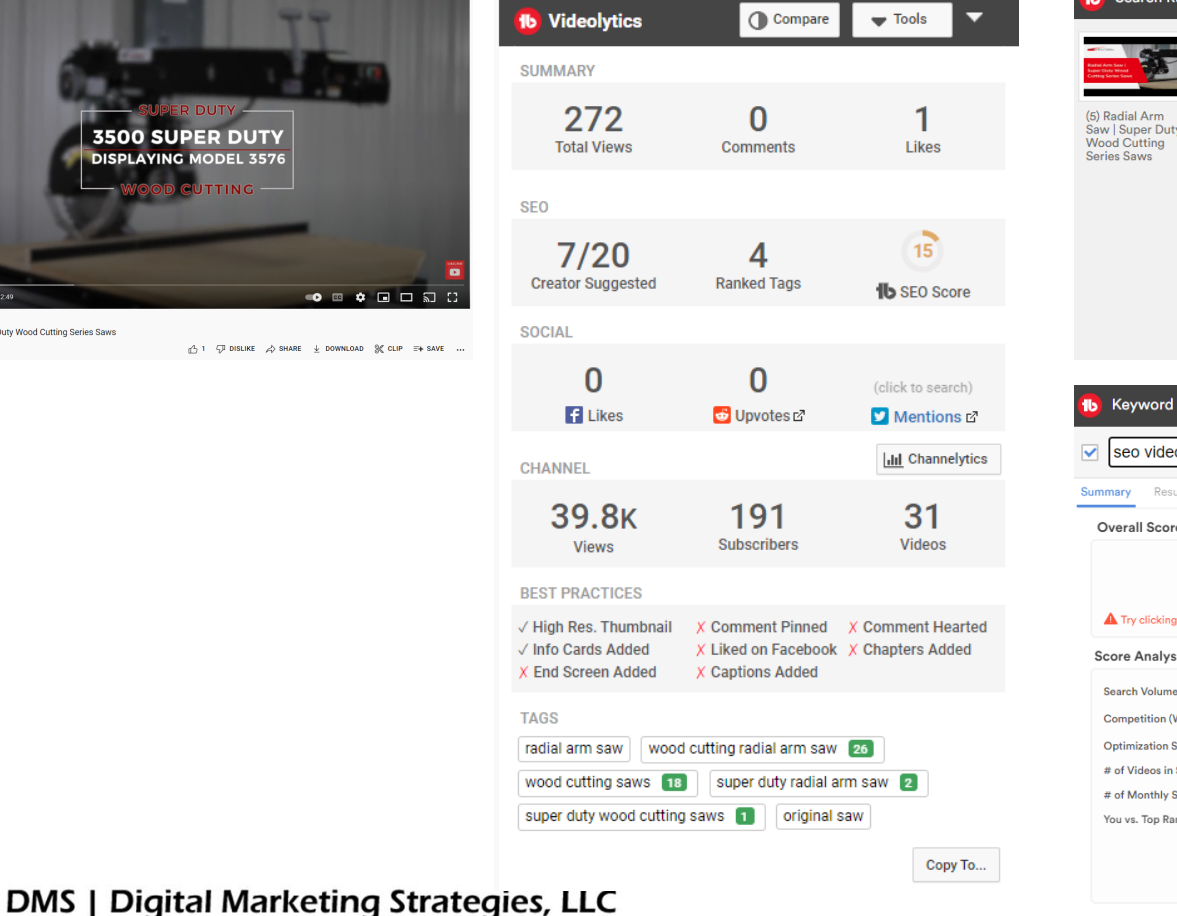

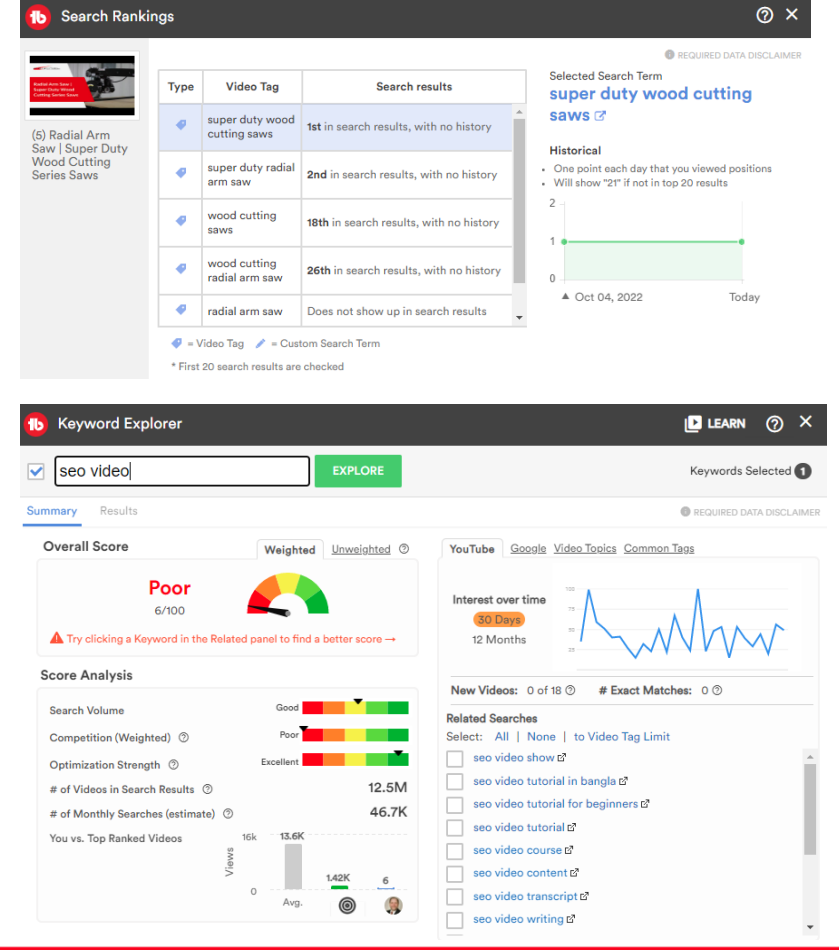

### **Analytics For YouTube**

|    |                  | Channel content                                                                                                    |                                                                                                    |            |              |                           |       |          |                      |  |
|----|------------------|----------------------------------------------------------------------------------------------------|----------------------------------------------------------------------------------------------------|------------|--------------|---------------------------|-------|----------|----------------------|--|
|    |                  | Videos Live                                                                                                    | 🚯 Bulk & Misc Tools 🗸                                                                                                    |            |              |                           |       |          |                      |  |
|    | Your channel     | <b>—</b> Filter                                                                                                    |                                                                                                    |            |              |                           |       |          |                      |  |
|    | Neal Rabogliatti | Video                                                                                                    |                                                                                                    | Visibility | Restrictions | Date 🗸                    | Views | Comments | Likes (vs. dislikes) |  |
| 55 | Dashboard        |                                                                                                    | Monetizing Tax Incremental Financing for Municipalities and Developers                                                                                                    | • Public 👻 | None         | Sep 5, 2022<br>Rublished  | 1     | 1        | -                    |  |
| D  | Content          | 20:33                                                                                                    | ✓ III 电 III : 16~                                                                                                    |            |              | Fublished                 |       |          |                      |  |
| =, | Playlists        |                                                                                                    | Converting Castings to Machined Parts: A Manufacturing Solution for t<br>Source: https://www.podbean.com/eau/pb-b8kgx-128932c For small                                                                                | • Public   | None         | Aug 1, 2022<br>Published  | 0     | 0        | 2                    |  |
| 1. | Analytics        | 23:17                                                                                                    | businesses and manufacturers, the past two years have been full of                                                                                                    |            |              |                           |       |          |                      |  |
|    | Comments         | The second second secon | What Advantages Does Zinc Die Casting Offer Businesses and Manufac<br>Source: https://www.podbean.com/eau/pb-3g3ba-125cf52 More than ever<br>manufacturers are having to rethink the materials they choose for product | Public     | None         | Jun 26, 2022<br>Published | 6     | 1        | 100.0%<br>1 like     |  |

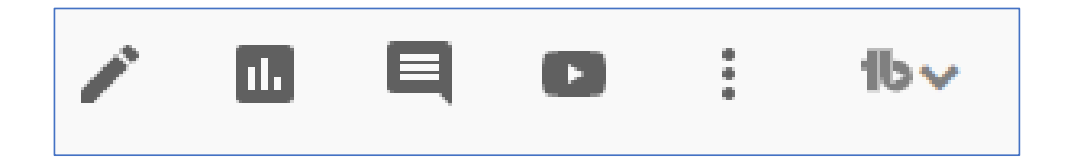

Details Analytics Comments Watch

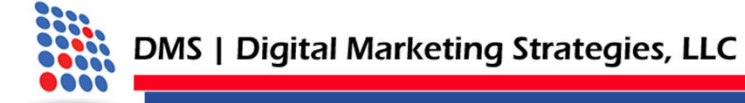

### **Analytics For YouTube**

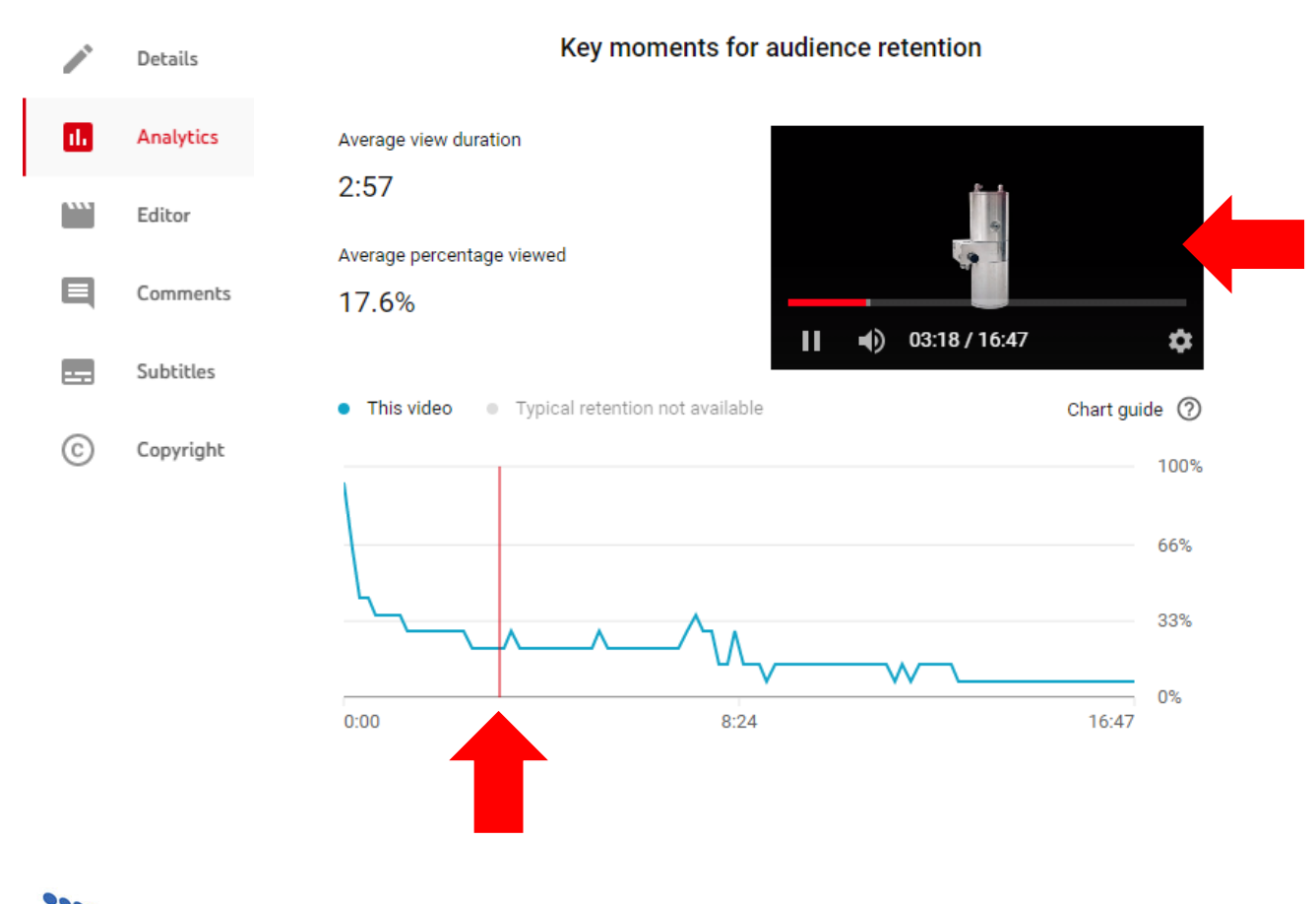

#### **Monitoring User Engagement**

This report shows you in real time how many people are watching your video and at what point viewers drop off.

Spikes in descending lines reflect a user backing up the video to watch again.

The timeline should go evenly across and drop off towards the end of the video.

This video shows 70% of viewers dropped off within 15 sec of starting the video.

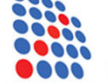

### **Optimization Your Channel**

| ≡              | 🕒 YouTube                              | Search                        |                                             |                           | C                                                                                                    | ۶ <b>پ</b>                   | <b>1</b> b ≡ <b>1</b> <sup>3</sup> | <u>(</u> | 6 |
|----------------|----------------------------------------|-------------------------------|---------------------------------------------|---------------------------|----------------------------------------------------------------------------------------------------|------------------------------|------------------------------------|----------|---|
| G<br>Home      |                                        | Neal Rabo<br>4 subscribers    | ogliatti                                    |                           | CUSTOMIZE CH                                                                                                    | IANNEL                       | MANAGE VID                         | EOS      |   |
| (Ø)<br>Explore | НОМЕ                                   | VIDEOS                        | PLAYLISTS                                   | CHANNELS                  | ABOUT                                                                                                    | Q                            | to CHANN                           | >        |   |
| Shorts         | Uploads )                              | PLAY ALL                      |                                             |                           |                                                                                                    |                              |                                    |          |   |
| Subscriptions  | FINAL S<br>FINAL S<br>FINAL S<br>TALKS | 20:33                         | TALKS                                       | 23:17                     | The statement is the first of the following of the statement of the statement of the statem | SMALL &<br>RESINESS<br>TALKS |                                    | 22:16    |   |
| Library        | Monetizing Tax<br>Financing for M      | Incremental<br>Iunicipalities | Converting Castings to<br>Machined Parts: A | What Advar<br>Die Casting | ntages Does Zinc<br>9 Offer Businesse                                                                                                    | What do Co<br>Fabricators    | ontract Metal<br>5 Do?             |          |   |
|                | 1 view • 1 month                       | ago                           | No views • 2 months ago                     | 6 views • 3 m             | nonths ago                                                                                                    | 8 views • 4 m                | nonths ago                         |          |   |

**Customize Channel:** Name and Description Options

Manage Videos: Shows You All Your Videos With Optional Details.

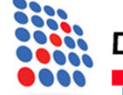

### **Customize Channel**

| Channel customization                                                                                                    |                                                                                                    |                                                                                                    |
|----------------------------------------------------------------------------------------------------|----------------------------------------------------------------------------------------------------|----------------------------------------------------------------------------------------------------|
| Layout Branding Basic info VIEW CHANNEL CAN                                                                                                    | ICEL                                                                                                    |                                                                                                    |
| Video spotlight<br>Add a video to the top of your channel homepage                                                                                                    | Channel customization<br>Layout Branding Basic info                                                                                                    |                                                                                                    |
| Channel trailer for people who haven't subscribed Share a preview of your channel shown with people who haven't subscribed yet. Learn more                                                                              | Picture Your profile picture will appear where your channel is presented on YouTube, like next to your videos and comm It's recommended to use a picture that's at least 98 x99 Picke's and 4MB or less. Use a PNG or Off fon | nts                                                                                                    |
| Featured video for returning subscribers           Highlight a video for your subscribers to watch. This video won't be shown again at the top of your page for subscribers who have watched it. Learn more         ADD | animations) file. Male sure your picture follows the<br>YouTube Community Guidelines. Learn more<br>CHANGE REMOVE                                                                                                    | hannel customization<br>yout Branding Basic info VIEW CHAINEL CANCEL PUBLISH                                                                                                    |
| Featured sections       + ADD SECTION         Customize the layout of your channel homepage with up to 12 sections. Learn more       + ADD SECTION                                                                      | Banner image     This image will appear across the top of your channel     Chan       For the best results on all devices, use an image is least 2048 x 1152 pixels and 6MB or less. Learn     Ne       UPLOAD     Total      | Innel name and description<br>al Rabogliatti<br>escription<br>ell viewers about your channel. Your description will appear in the About section of your channel and search results, among<br>ther places.                                                                                                    |
|                                                                                                    | Video watermark The watermark will appear on your videos in the right-hand corner of the video player An image that's 150 x 150 pixels is recommende PNG, GIF (no animations), BMP, or JPEG file that:                        | ADD LANGUAGE                                                                                                    |
|                                                                                                    | UPLOAD This more                                                                                                    | nnel URL<br>is the standard web address for your channel. It includes your unique channel ID, which is the numbers and letters at the end of the URL Learn<br>e                                                                                                    |
|                                                                                                    | ► H +<br>Lini<br>Add<br>+<br>Cor<br>Let<br>to v<br>E<br>E                                                                                                    | https://www.youtube.com/channel/UCs8vqnSt0VF9Feqe_KUA0g         ss         inks to sites you want to share with your viewers         ADD LINK         tact info         beople know how to contact you with business inquiries. The email address you enter may appear in the About section of your channel and be visible evers.         mail         mail address |
| DMS   Digital Marketing Strategies, LLC                                                                                                    |                                                                                                    |                                                                                                    |

### **Customize Channel**

| Settings             |                                                            |          |
|----------------------|------------------------------------------------------------|----------|
| General              | Basic info Advanced settings Feature eligibility           |          |
| Channel              | Country of residence                                       |          |
| Upload defaults 16 🗸 | Select                                                     |          |
| Permissions          | Citose die councy where you re currently based. Learn more |          |
| Community            | Keywords<br>Add keywords                                   |          |
| Creator demographics | Enter comma-separated values                               |          |
| Agreements           |                                                            |          |
|                      |                                                            |          |
|                      |                                                            |          |
|                      |                                                            |          |
|                      | CL                                                         | OSE SAVE |

Click on The Setting Tab On Left Side Setting Window Opens: Choose Country of Residence Add Keywords to Channel

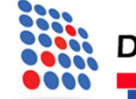

### Thank you!

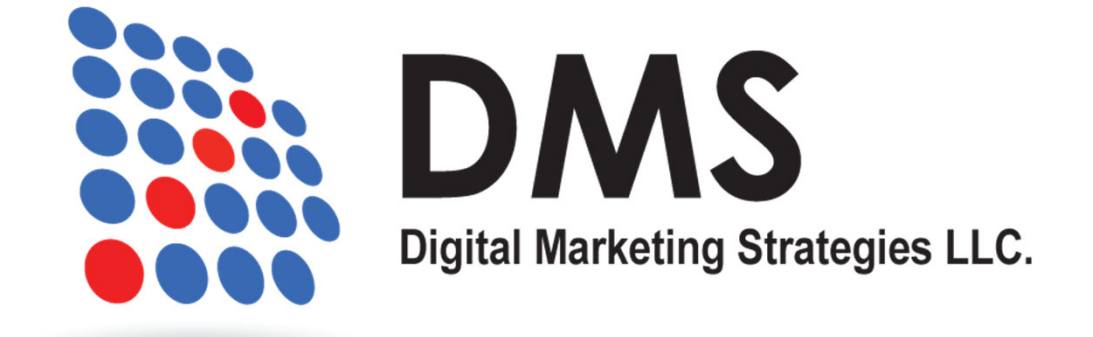

### **Neal Rabogliatti**

Phone: 412-726-4104

Email: neal@digitalmarketingstrategiesllc.com

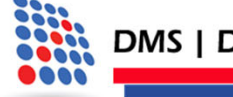